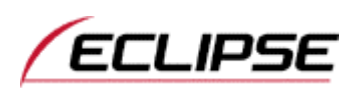

# Updating AVN5495 Gracenote Data Base (CDDB)

To update your unit follow the steps below.

- Download the CDDB file Step 1. Save the file to your PC.
- Step 2. Create an Update Disc

Burn the file(ECDDB.pkg) and (Exxxx.pkg) which you downloaded, onto separate CD-R/RW. (Memory Stick update not supported)

Before burning onto CD-R/RW, please check following conditions:

- Create a DATA DISC (MODE1 only for CD-ROM)
  - Non-Multisession-compliant (Single session only) •
  - Storage Place: Only root directory (No folder required)
- \*. pkg File extension

#### Step 3. Update the CDDB file in your AVN5495 The update can take up to 15 minutes to complete. If the engine is running during the update, please do so outside in a well-ventilated area.

Insert the CD-R/RW into the unit using the following procedure:

- 1. Insert CD-R/RW into the AVN5495.
- 2. Push the <INFO> button on the lower right side of the unit.
- 3. Touch <DATA> on the screen.
- 4. Touch <Disc UPDATE> on the screen.
- 5. Wait while screen indicating [Updating Gracenote CDDB] is displayed. (May take up to 15 minutes to update.)
- 6. The screen will indicate [Updating is completed] for a few seconds and complete updating.
- 7. Once the update is complete, turn the vehicle off
- 8. Repeat steps 1 thru 7 with the second update disc.

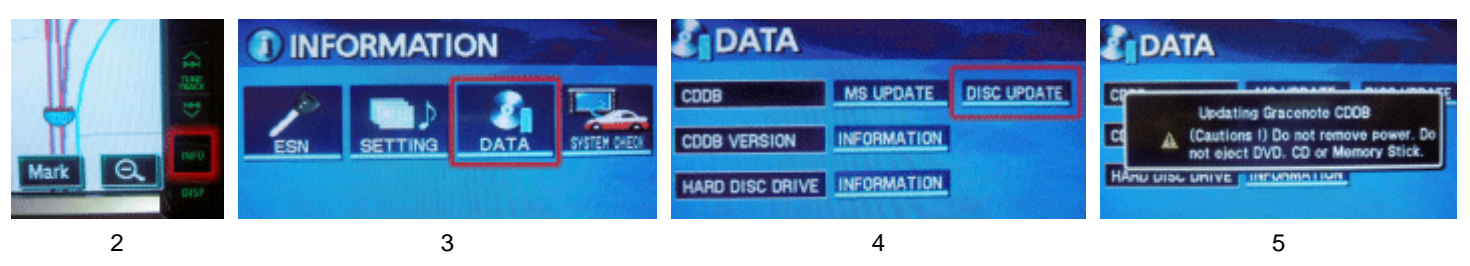

## WARNING

## Please take the following precautions when updating the file:

- The update can take up to 15 minutes to complete. If the engine is running during the update, please do so outside in a well-ventilated area.
- If the screen displays "Updating goes wrong" 10 to 15 seconds after starting the update, turn off vehicle, wait 15 seconds and try again.

If the update does not succeed, the update file may not have been burned properly onto the CD-R/RW.

- If so, please check the settings of the writing software and file name of the update file, and try again.
- During the update, do not operate the main unit or turn the vehicle or unit power off, or the update may not complete properly. (This will not crash your unit.) When you finished updating the unit, you must turn the vehicle off. If you attempt another update without turning off the vehicle, the CDDB update will not be properly completed.

#### Note:

To maintain your CDDB in your AVN5495, it is required to update your unit in order to maintain all previous (if you haven't done yet) and current CDDB by following procedure described above.

The current version will be displayed last. (See fig a)

As new titles are released, the updates will be available for download periodically at www.eclipse-web.com

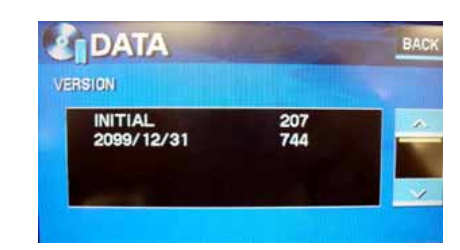